## Sign in to your PlayFootball Admin

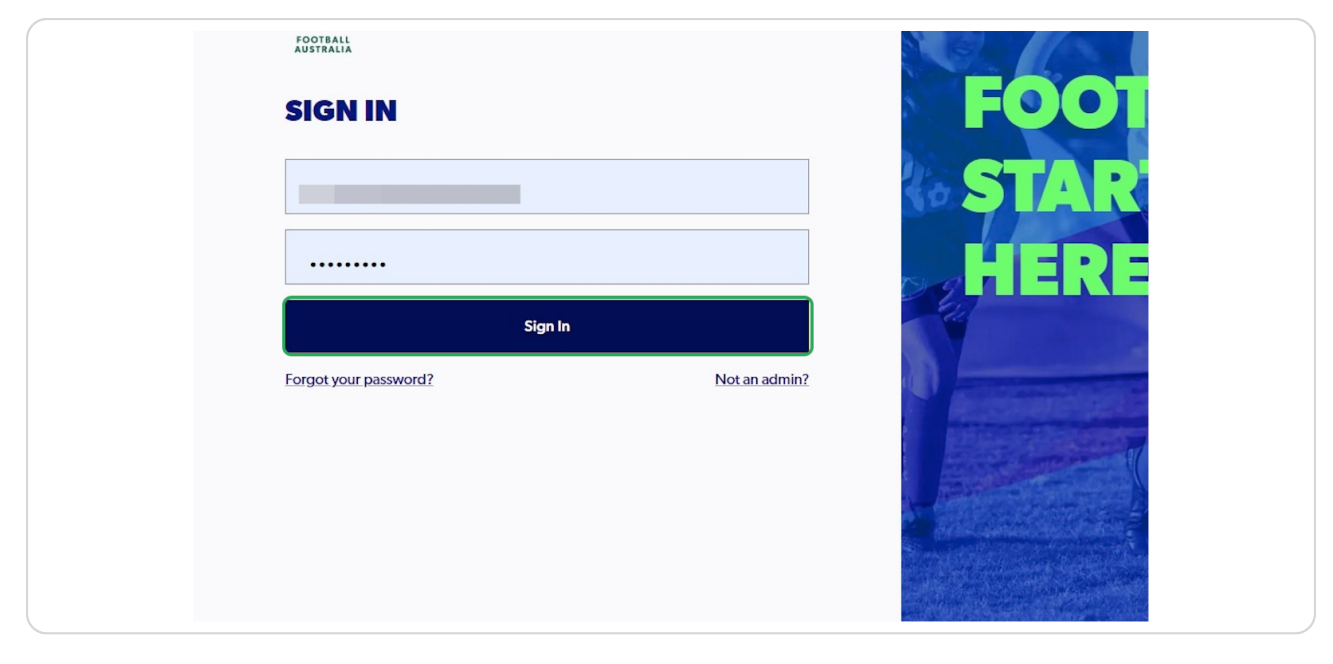

## STEP 2

# Click on "Registrations"

| FOOTE        | BALL Q                      | Home / Registration Products |             |                                                |                                                  |           | 🖧 Palm        | Beach Socce | r Club - Gold Coast Ad | ministrator |
|--------------|-----------------------------|------------------------------|-------------|------------------------------------------------|--------------------------------------------------|-----------|---------------|-------------|------------------------|-------------|
|              | PALM BEACH<br>SOCCER CLUB - | REGISTRATION                 | PRODU       | ICTS                                           |                                                  |           |               |             |                        |             |
|              | GOLD COAST                  | Q Search by product name     |             | ×                                              |                                                  |           | \Xi Filters 2 |             | Create New Produc      | t   ~       |
| CLUB ADMIN   |                             | Builde No. Commun.           | Mandau Land |                                                |                                                  | Chat we   | A C           | Contra      | No. of Freedoment      |             |
| P 🛤          | gistrations ~               | Club Football Players        | ALL         | Bulk approval Testing Assoc Club Football Type | Bulk approval Testing Club Club Football Product | APPROVED  | Age Group     | Male        | 10 enrolments          | :           |
|              | Cards<br>ports ~            | Club Football Players        | Community   | FQ - South Coast Junior 11-17 Years            | FQ - South Coast Junior 11-17 Years              | SUBMITTED | 11-17         | Male        |                        | :           |
| 🛇 Ar         | provals                     | Club Football Players        | Community   | FQ - South Coast Junior 11-17 Years            | FQ - South Coast Junior 11-17 Years              | DRAFT     | 11 - 17       | Male        |                        | :           |
| () Ma        | inage Hy Club               | Club Football Players        | Community   | FQ - South Coast Junior 11-17 Years            | Capacity - 1                                     | APPROVED  | 0-99          | Male        | 1 enrolment            | :           |
| <u>نې</u> چې | ttings                      | Club Football Players        | Community   | FQ - South Coast Junior 11-17 Years            | Junior summer player                             | APPROVED  | 11 - 17       | Male        |                        | :           |
|              |                             | Club Football Players        | Community   | FQ - South Coast Junior 11-17 Years            | FQ - South Coast Junior 11-17 Years              | APPROVED  | 11 - 17       | Male        |                        | :           |
|              |                             | Club Football Players        | NPL         | Senior NPL (MF Sub)                            | Senior NPL (MF Sub)                              | DRAFT     | 15-99         | Male        |                        | :           |
| - 12         |                             |                              |             |                                                |                                                  |           |               |             |                        |             |

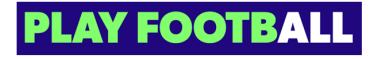

# Select "Registration Products"

| FOO       | TBALL                                  | Q              | Home / Registration Products |               |                                                |                                                  |           | es Palm     | Beach Socce | r Club - Gold Coast Ad | iministrator |
|-----------|----------------------------------------|----------------|------------------------------|---------------|------------------------------------------------|--------------------------------------------------|-----------|-------------|-------------|------------------------|--------------|
|           | PALM BEACH<br>SOCCER CLU<br>GOLD COAST | H<br>IB -<br>T | Q Search by product name     | PRODU         | ×                                              |                                                  |           | - Filters 2 |             | Create New Produc      | #   ~        |
| CLUB ADB  | 10294                                  |                | Registration Group name      | Playing Level | Registration Type name                         | Registration Product name                        | Status    | Age Group   | Gender      | No. of Enrolment       |              |
| φ         | Registrations                          |                | Club Football Players        | ALL           | Bulk approval Testing Assoc Club Football Type | Bulk approval Testing Club Club Football Product | APPROVED  | 12 - 99     | Male        | 10 enrolments          | :            |
|           | Discounts and Vouc                     | hers           | Club Football Players        | Community     | FQ - South Coast Junior 11-17 Years            | FQ - South Coast Junior 11-17 Years              | SUBMITTED | 11 - 17     | Male        |                        | :            |
| $\oslash$ | ID Cards                               |                | Club Football Players        | Community     | FQ - South Coast Junior 11-17 Years            | FQ - South Coast Junior 11-17 Years              | DRAFT     | 11-17       | Male        |                        | :            |
|           | Reports                                | ~              | Club Football Players        | Community     | FQ - South Coast Junior 11-17 Years            | Capacity - 1                                     | APPROVED  | 0 - 99      | Male        | 1 enrolment            | :            |
| $\oslash$ | Approvals                              |                | Club Football Players        | Community     | FQ - South Coast Junior 11-17 Years            | Junior summer player                             | APPROVED  | 11 - 17     | Male        |                        | :            |
| @<br>~    | Manage My Club                         |                | Club Football Players        | Community     | FQ - South Coast Junior 11-17 Years            | FQ - South Coast Junior 11-17 Years              | APPROVED  | 11-17       | Male        |                        | ÷            |
| 253       | sectings                               |                | Club Football Players        | NPL           | Senior NPL (MF Sub)                            | Senior NPL (MF Sub)                              | DRAFT     | 15-99       | Male        |                        | :            |
| 0         | 2<br>Irofile   Sign out                | ÷              | Club Football Players        | Community     | FQ - South Coast Junior 11-17 Years            | FQ - South Coast Junior 11-17 Years              | APPROVED  | 11 - 17     | Male        |                        | :            |

### STEP 4

# Click on the "Three Dots" next to the appropriate product to open up the menu

|                                    | Registration Group name | Playing Level | Registration Type name | Registration Product name                      | Status    |          |
|------------------------------------|-------------------------|---------------|------------------------|------------------------------------------------|-----------|----------|
| PALM BEACH<br>SOCCER CLUB -        | Non Playing Roles       | ALL           |                        | Bulk approval Testing Club Non-Playing Product | APPROVED  | :        |
| GOLD COAST                         | Non Playing Roles       | ALL           |                        | Bulk approval Testing Club Non-Playing Product | APPROVED  | :        |
| CLUB ADMIN                         | Non Playing Roles       | ALL           |                        | FQ - South Coast Senior Coach                  | SUBMITTED | ÷        |
| P Registrations ^                  | Non Playing Roles       | ALL           |                        | FQ - South Coast Senior Coach                  | DRAFT     | :        |
| Registration Products              | Non Playing Roles       | ALL           |                        | FQ - South Coast Senior Coach (exemption)      | APPROVED  | :        |
| Discounts and Vouchers             | Non Playing Roles       | ALL           |                        | Female Coach Exceptions                        | DRAFT     | :        |
| ID Cards                           | Non Playing Roles       | ALL           |                        | FQ - South Coast Senior Coach (TEST WWCC)      | APPROVED  | :        |
|                                    | Non Playing Roles       | ALL           |                        | Zero fee                                       | APPROVED  | :        |
| <ul> <li>Manage My Club</li> </ul> | Non Playing Roles       | ALL           |                        | Female Senior Coach                            | APPROVED  | :        |
| रिये Settings                      | Non Playing Roles       | ALL           |                        | Senior Coach                                   | APPROVED  | :        |
| 12                                 | -                       |               |                        |                                                | 1 of      | ,<br>2 > |

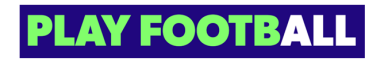

## Select "View Details"

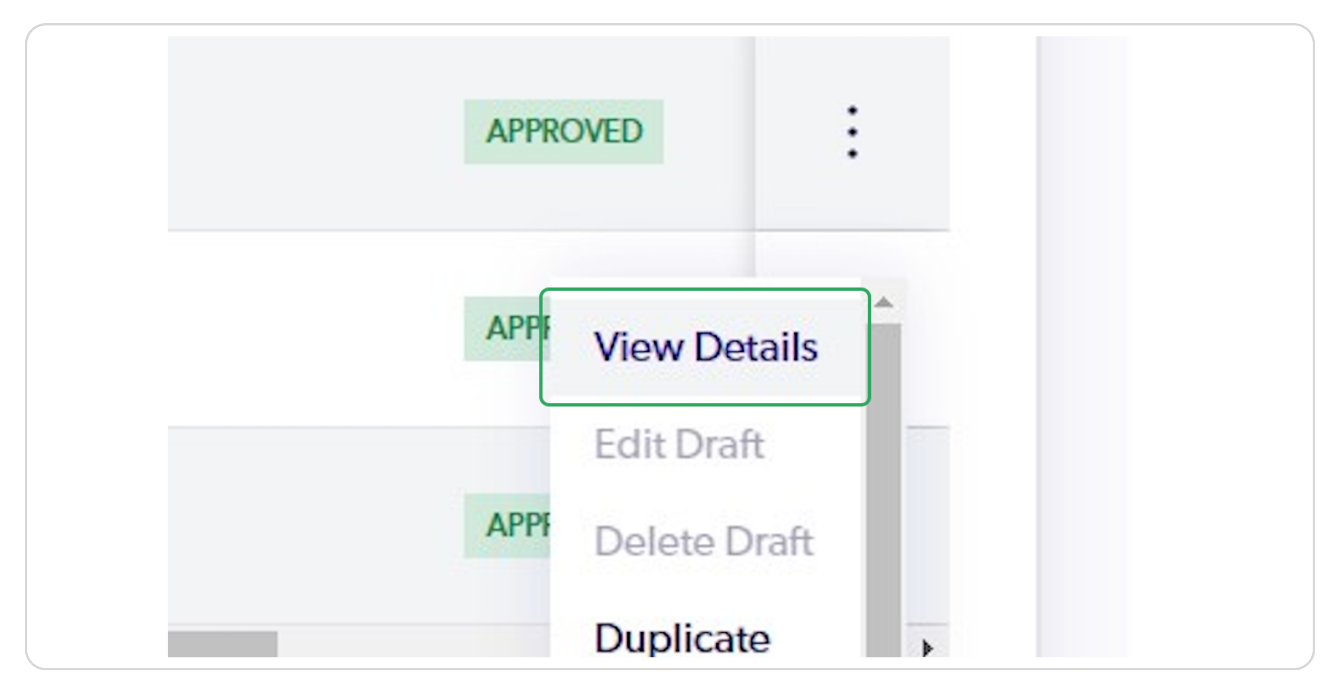

## STEP 6

# Click on the "Three Dots" on the appropriate participant to open up the menu

| )e     | Payment status     | Registration status |   |
|--------|--------------------|---------------------|---|
| ont    | PAID IN FULL       | DEREG REQUESTED     | ÷ |
| ont    | PAID IN FULL       | AWAITING APPROVAL   | : |
|        | UNPAID             | DRAFT               | : |
| ayment | PAID REG FEES ONLY | DEREG REQUESTED     | : |

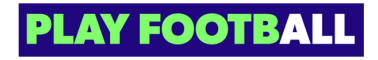

Click on "Approve and Cite WWC"

| yment | PAID REG FEES ONLY | AWAITING APPROVAL         |  |
|-------|--------------------|---------------------------|--|
|       |                    | View Registration Details |  |
|       | UNPAID             | View Participant Detail   |  |
|       |                    | Approve and Cite WWC      |  |
| nt    | PAID IN FULL       | Decline Registration      |  |
|       |                    | Cancel Registration       |  |
|       | UNPAID             | Refund Request -          |  |

#### STEP 8

# You will be able to view the participants WWCC credentials

| PALM BEACH<br>SOCCER CLUB -                     | Participant Name                                                                                                    | FFA Number Engagement tyr           | pe Payment type                          | Payment status | Registration status | : |
|-------------------------------------------------|----------------------------------------------------------------------------------------------------|-------------------------------------|------------------------------------------|----------------|---------------------|---|
| GOLD COAST                                      | WORKING WITH CHILDR                                                                                                    | EN CITATION AND AP                  | PROVAL                                   | ×              | DRAFT               | : |
|                                                 | Type of Check                                                                                                    | Can                                 | d Number                                 |                | AWAITING APPROVAL   | : |
| gistrations ^                                   | UPON CITING THIS DOCUMEN                                                                                                    | 23 Exp                              | iry Date                                 | 06/10/2023     | DRAFT               | : |
| Registration Products<br>Discounts and Vouchers | The names on this document match to the names on this document match to the name of the name of the | hose entered on the member's reg    | jistration.                              |                | AWAITING APPROVAL   | : |
|                                                 | The date of birth on this document m                                                                                                    | natches the one entered on the men  | nber's registration.                     |                | DRAFT               | : |
| ports                                           | <ul> <li>The document being cited is clear ar</li> <li>This WWC type is aligned to the role</li> </ul>                                                                                                    | this member will undertake, i.e. Vo | iirements.<br>Junteer or Employee status |                | AWAITING APPROVAL   | : |
| provals                                         | I confirm that all of the above is true                                                                                                    |                                     |                                          |                | DRAFT               | : |
| nage My Club                                    | Cancel                                                                                                    |                                     | Approve                                  |                | AWAITING APPROVAL   | : |
| ttings                                          |                                                                                                    | 1120032 Amateur                     | All Fees Upfront                         | PAID IN FULL   | AWAITING APPROVAL   | : |

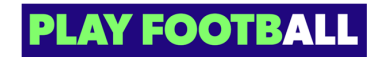

# Select the checkbox if you can confirm the details

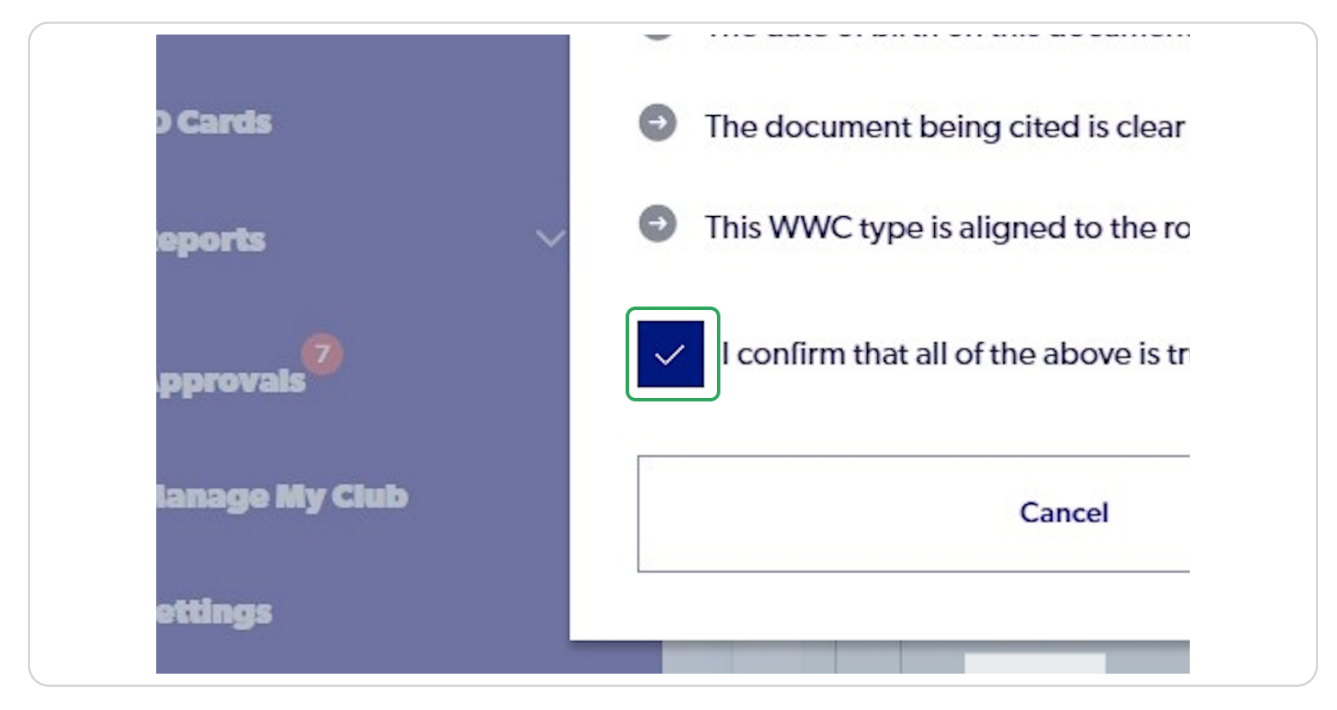

#### **STEP 10**

## Click on "Approve"

| matches the one   | entered on the mer                               | nber's registration.                   |              | DRAFT             |
|-------------------|--------------------------------------------------|----------------------------------------|--------------|-------------------|
| and legible, meet | ting the quality requ<br>rill undertake, i.e. Vo | irements.<br>Iunteer or Employee statu | IS           | AWAITING APPROVAL |
| Je.               |                                                  |                                        |              | DRAFT             |
|                   |                                                  | Approve                                |              | AWAITING APPROVAL |
|                   |                                                  |                                        |              | U I               |
| 1120032           | Amateur                                          | All Fees Upfront                       | PAID IN FULL | AWAITING APPROVAL |
| 1120032           | Amateur                                          | All Fees Upfront                       | PAID IN FULL | AWAITING APPROVAL |

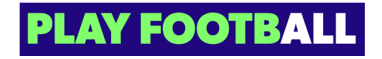

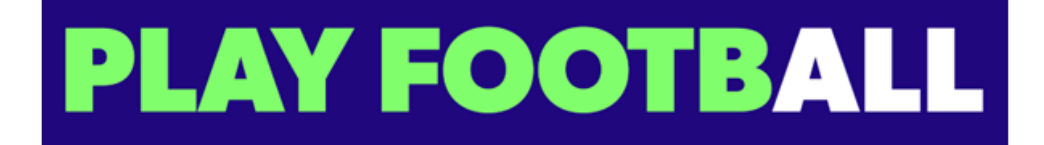